## Refresher Updating Training Course For All Engineers (RUCE) – 3 days

- > Course ID- 1118
- > Course Duration: 3 days
- > Course Timings: 0900hrs to 1730 hours with lunch break and tea breaks
- > Course Fee details are available under the "Course Fee"
- > Course Schedule is available under "Course Schedule"
- > Admission is based on first cum first serve basis.
- Please ensure your DGS profile is updated with proper photograph, signature and required details (as per DGS order 7 of 2021) In case candidate's profile is not updated on DGS platform, then candidate's name cannot be uploaded in the batch details
- Prior booking of a course please confirm the availability of a seat.
  Mail can be sent on training@imare.in or contact on 022 27711663/ 27701664. Mob
  Nos.: +91 8454847896

For booking please follow the below STEPS

STEP1: For Registration: https://forms.gle/DSmcvmMJkZAvLDvo9

**STEP 2:** Upload the documents: Create a single folder with your Name + the Course name. Scan each of your documents as a single pdf file and place inside the folder and then email on documents@imare.in

For example: Folder Name Abhinav Class I. Files are CDC.pdf (Front page, last page and relevant stamped pages), Passport.pdf, INDos.pdf, COC.pdf, and Eligibility Criteria (<u>as per DGS</u> <u>circular 143 of 2018</u>). Only your photo can be a .jpg file.

\* **Important** - Download Sea service record for RUT.xlsx and fill-up your sea service details, during the last 5 years only. Include this Excel sheet along with your documents. And then email to documents@imare.in

## \* <u>Sea Service Record for RUT. xlsx</u>

- \* Warning: Entering wrong data in the sea-time Excel-sheet is an offence.
  - Any dates entered will be verified against CDC entries.

\* Important Note: Please upload Master Checker Screenshot also in the documents folder.

**STEP 3:** Pay the course Fee: Visit www.imare.in --- Use the option "Buy Online" <u>"Buy</u> Online" (<u>https://imare.in/buy-online/</u>) then choose the course you want to pay the course fee.

**STEP 4:** Send an email to training@imare.in and accounts@imare.in. Kindly mention that you have completed all steps i.e., Step 1, 2 & 3. After completing all the steps, share your details and transaction details.

**STEP 5:** On completion of all 4 above steps, you will receive confirmation from training department.

## UNLESS YOU COMPLETE THE ABOVE 4 STEPS YOUR BOOKING WILL NOT BE CONFIRMED.

In Case of Cancellation 25% of the Course fee will be deducted.